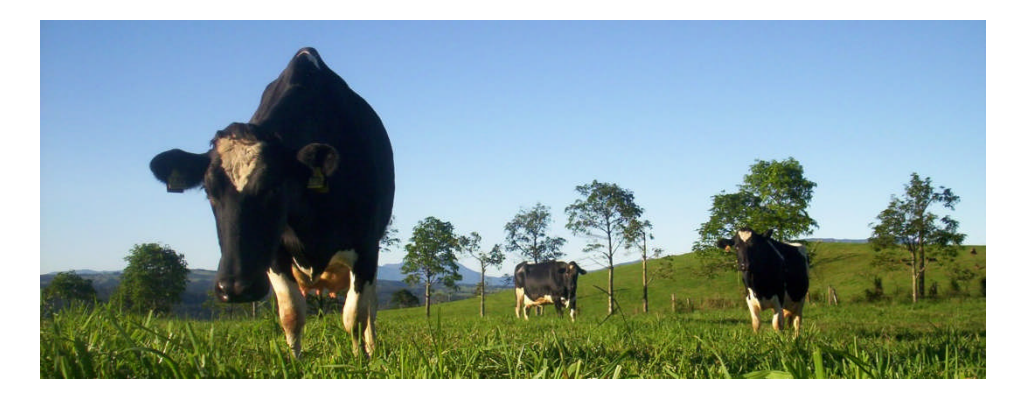

# ILROnline is Ready when You are.

**Quick Start Guide** 

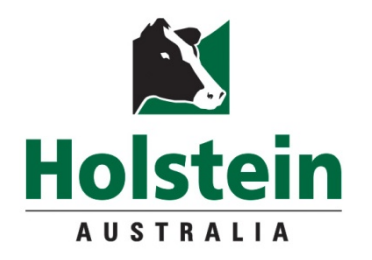

## It's here your registrations on Command

Welcome to Holstein Australia's newest Service which can be accessed any time of the day or night and when **YOU** have the time.

You can also choose to go "Paperless".

You can request a certificate copy online.

You are in control

There are easy steps to follow

- 1. Logging in for the first time
- 2. Navigation
- 3. How to Register animals in real time\*
- 4. Other Services

This booklet tells you what you need to do in easy simple steps to get you on your way.

\*ET registrations are unavailable at this stage and will need to be completed on the previous registration system through the website.

What is coming:

ILROnline is still in progress. New features will be made available in stages. These will include; adding an image to an animal and submitting an application for an STP award.

If you wish to provide feedback on your experience with ILROnline, please email us <u>enquiries@holstein.com.au</u>

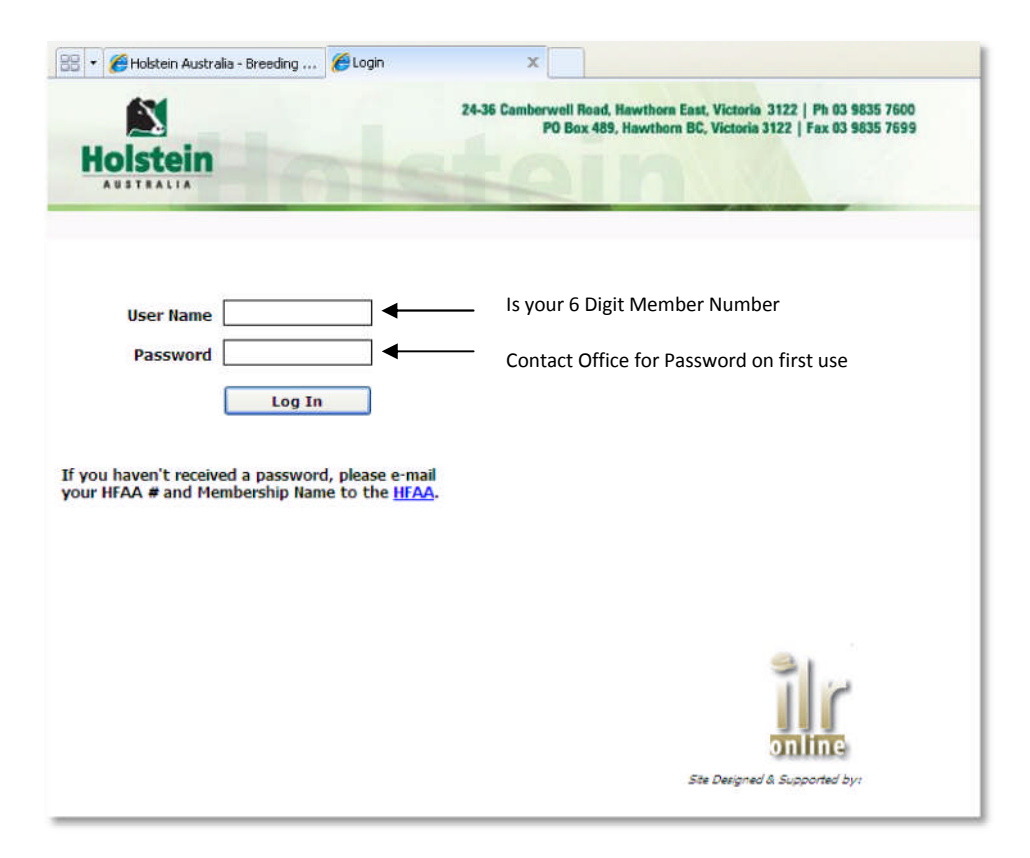

To begin enter your User Name which will always be your unique 6 digit Membership Number and password.

Your password for web login does not automatically transfer to ILROnline. You will need a new password to begin. If you don't already have a Password for ILROnline please contact Holstein Australia.

Once you have logged in you are taken to the Welcome Page

From here you are able to access all functions of ILROnline all which are explained in this booklet.

| Last Login - 18-Aug-2011 03:08 pm<br>of which are listed below. | Holstein Australia     Welcome - MEMBER     Last Login - 18-Aug-2011 03:08 pm     This website allows access to several HFAA services, some of which are listed below.      Register calves in real time.     View Animal Lists     View and modify existing animal details     Modify contact details.     Review billing and account balance information.                                                                                                    | alia<br>BER Last Login - 18-Aug-2011 03:08 pm<br>ess to several HFAA services, some of which are listed below.<br>real time.<br>existing animal details<br>etails.<br>account balance information. | Iolstein Australia     Iolstein Australia     Iecome - MEMBER     Last Login - 18-Aug-2011 03:08 pm     Is website allows access to several HFAA services, some of which are listed below.     Io     Register calves in real time.     View Animal Lists     View and modify existing animal details     View and modify existing animal details     Modify contact details.     Proview billing and security belongs information                                                                                                    | the the the the the the the the the the                                                                                                    | me Holstein Australia Necome - MEMBER Last Login - 18-Aug-2011 03:08 pm This website allows access to several HFAA services, some of which are listed below. Register calves in real time. View Animal Lists View and modify existing animal details Modify contact details.                                                                                                    | This website allows access to several HFAA services, some of which are listed below.                                                                                                    | me<br>Holstein Australia<br>Wekcome - MEMBER Last Login - 18-Aug-2011 03:08 pm<br>This website allows access to several HFAA services, some of which are listed below.                                                                                                    | Holstein Australia Wekcome - MEMBER Last Login - 18-Aug-2011 03:08 pm This website allows access to several HFAA services, some of which are listed below.  Register calves in real time. View Animal Lists View and modify existing animal details                                                                                                    | Ime       Holstein Australia         Welcome - MEMBER       Last Login - 18-Aug-2011 03:08 pm         This website allows access to several HFAA services, some of which are listed below.       Image: Comparison of the service of the service                                                                                                    |                                                                                                    |                                                                                                    |                                                                                                    |                                 | Herd Details Register Membership                                                                                                    | Details Transactions Reports         | General Inquiry         | Back                   | Log Out |
|-----------------------------------------------------------------|----------------------------------------------------------------------------------------------------|----------------------------------------------------------------------------------------------------|----------------------------------------------------------------------------------------------------|----------------------------------------------------------------------------------------------------|----------------------------------------------------------------------------------------------------|----------------------------------------------------------------------------------------------------|----------------------------------------------------------------------------------------------------|----------------------------------------------------------------------------------------------------|----------------------------------------------------------------------------------------------------|----------------------------------------------------------------------------------------------------|----------------------------------------------------------------------------------------------------|----------------------------------------------------------------------------------------------------|---------------------------------|----------------------------------------------------------------------------------------------------|--------------------------------------|-------------------------|------------------------|---------|
| Last Login - 18-Aug-2011 03:08 pm<br>of which are listed below. | Welcome -       MEMBER       Last Login - 18-Aug-2011 03:08 pm         This website allows access to several HFAA services, some of which are listed below.       Image: Comparison of the comparison of the comparison           | BER     Last Login - 18-Aug-2011 03:08 pm ess to several HFAA services, some of which are listed below.  real time.  existing animal details etails. laccount balance information.                 |                                                                                                    | Veccome - MEMBER Last Login - 18-Aug-2011 03:08 pm ihis website allows access to several HFAA services, some of which are listed below.  Register calves in real time. View Animal Lists View and modify existing animal details Modify contact details.                                                                                                    | Veccome - MEMBER Last Login - 18-Aug-2011 03:08 pm This website allows access to several HFAA services, some of which are listed below.  Register calves in real time. View Animal Lists View and modify existing animal details Modify contact details.                                                                                                    | Nelcome       MEMBER       Last Login - 18-Aug-2011 03:08 pm         This website allows access to several HFAA services, some of which are listed below.       Image: Comparison of the services of the services of the s          | Augustania      Meter Augustania      Meter Augustania      M | Welcome - MEMBER Last Login - 18-Aug-2011 03:08 pm This website allows access to several HFAA services, some of which are listed below.  Register calves in real time. View Animal Lists View and modify existing animal details                                                                                                    | Welcome - MEMBER     Last Login - 18-Aug-2011 03:08 pm  This website allows access to several HFAA services, some of which are listed below.      Register calves in real time.     View Animal Lists                                                                                                    | ome                                                                                                    | hê dirê dirê dirê dirê dirê dirê dirê dir                                                                                                    | Kone Holetoin Australia                                                                                                    |                                 | come                                                                                                    |                                      |                         |                        |         |
| of which are listed below.                                      | Welcome - MEMDER         This website allows access to several HFAA services, some of which are listed below.            • Register calves in real time.         • View Animal Lists         • View and modify existing animal details         • Modify contact details.         • Review billing and account balance information.         • Review billing and account balance information.         • Review billing and account balance informating account bal               | ess to several HFAA services, some of which are listed below.                                                                                                    | Register calves in real time.     View Animal Lists     View and modify existing animal details     Modify contact details.     Register calves in feasible contact details.                                                                                                    | inis website allows access to several HFAA services, some of which are listed below. Register calves in real time. View Animal Lists View and modify existing animal details Modify contact details.                                                                                                    | Chis website allows access to several HFAA services, some of which are listed below. Register calves in real time. View Animal Lists View and modify existing animal details Modify contact details.                                                                                                    | Register calves in real time.     View Animal Lists     View and modify existing animal details                                                                                                    | Register calves in real time.     View Animal Lists     View and modify existing animal details                                                                                                    |                                                                                                    | Register calves in real time.     View Animal Lists                                                                                                    | Holstoin Australia                                                                                                    | Jalstoin Australia                                                                                                    | noistein Australia                                                                                                    |                                 |                                                                                                    |                                      | Last Login              | - 18-Aug-2011 03:08 pm |         |
| VI WINCH are isted below.                                       | <ul> <li>Register calves in real time.</li> <li>View Animal Lists</li> <li>View andify existing animal details</li> <li>Modify contact details.</li> <li>Review billing and account balance information.</li> </ul>                                                                                                    | easi to several HPAA services, some of Which are listed below.                                                                                                    | Register calves in real time.  View Animal Lists  View and modify existing animal details  Modify contact details.  Register calves in featilis.                                                                                                    | <ul> <li>Register calves in real time.</li> <li>View Animal Lists</li> <li>View and modify existing animal details</li> <li>Modify contact details.</li> </ul>                                                                                                    | <ul> <li>Register calves in real time.</li> <li>View Animal Lists</li> <li>View and modify existing animal details</li> <li>Modify contact details.</li> </ul>                                                                                                    | Register calves in real time.     View Animal Lists     View and modify existing animal details                                                                                                    | Register calves in real time.     View Animal Lists     View and modify existing animal details                                                                                                    | Register calves in real time.     View Animal Lists     View and modify existing animal details                                                                                                    | Register calves in real time.     View Animal Lists                                                                                                    | Holstein Australia                                                                                                    | Holstein Australia                                                                                                    | Welcome MEMPED Last Login - 18-Aug-2011 03:08 pm                                                                                                    | t Login - 18-Aug-2011 03:08 pm  | The webste plane access to some                                                                                                    | VOLUEAA convices como of u           | hich are leted helew.   |                        | 1.001   |
|                                                                 | <ul> <li>Register calves in real time.</li> <li>View Animal Lists</li> <li>View and modify existing animal details</li> <li>Modify contact details.</li> <li>Review billing and account balance information.</li> </ul>                                                                                                    | real time.<br>existing animal details<br>etails.<br>account balance information.                                                                                                    | <ul> <li>Register calves in real time.</li> <li>View Animal Lists</li> <li>View and modify existing animal details</li> <li>Modify contact details.</li> <li>Parise billing and account habors information</li> </ul>                                                                                                    | <ul> <li>Register calves in real time.</li> <li>View Animal Lists</li> <li>View and modify existing animal details</li> <li>Modify contact details.</li> </ul>                                                                                                    | <ul> <li>Register calves in real time.</li> <li>View Animal Lists</li> <li>View and modify existing animal details</li> <li>Modify contact details.</li> </ul>                                                                                                    | <ul> <li>Register calves in real time.</li> <li>View Animal Lists</li> <li>View and modify existing animal details</li> </ul>                                                                                                    | <ul> <li>Register calves in real time.</li> <li>View Animal Lists</li> <li>View and modify existing animal details</li> </ul>                                                                                                    | <ul> <li>Register calves in real time.</li> <li>View Animal Lists</li> <li>View and modify existing animal details</li> </ul>                                                                                                    | Register calves in real time.     View Animal Lists                                                                                                    | Holstein Australia Welcome - MEMBER Last Login - 18-Aug-2011 03:08 pm The welcote allows access to coveral UEAA services, come of which are leted below.                                                                                                    | Holstein Australia<br>/ekome - MEMBER Last Login - 18-Aug-2011 03:08 pm                                                                                                    | Welcome - MEMBER Last Login - 18-Aug-2011 03:08 pm                                                                                                    | st Login - 18-Aug-2011 03:08 pm | This website allows access to sev                                                                                                    | al HEAA services, some of w          | HICH are ISCED DEIDW.   |                        |         |
|                                                                 | <ul> <li>Register calves in real time.</li> <li>View Animal Lists</li> <li>View and modify existing animal details</li> <li>Modify contact details.</li> <li>Review billing and account balance information.</li> </ul>                                                                                                    | real time.<br>existing animal details<br>etails.<br>account balance information.                                                                                                    | <ul> <li>Register calves in real time.</li> <li>View Animal Lists</li> <li>View and modify existing animal details</li> <li>Modify contact details.</li> <li>Review billing and account habons information</li> </ul>                                                                                                    | <ul> <li>Register calves in real time.</li> <li>View Animal Lists</li> <li>View and modify existing animal details</li> <li>Modify contact details.</li> </ul>                                                                                                    | <ul> <li>Register calves in real time.</li> <li>View Animal Lists</li> <li>View and modify existing animal details</li> <li>Modify contact details.</li> </ul>                                                                                                    | <ul> <li>Register calves in real time.</li> <li>View Animal Lists</li> <li>View and modify existing animal details</li> </ul>                                                                                                    | <ul> <li>Register calves in real time.</li> <li>View Animal Lists</li> <li>View and modify existing animal details</li> </ul>                                                                                                    | <ul> <li>Register calves in real time.</li> <li>View Animal Lists</li> <li>View and modify existing animal details</li> </ul>                                                                                                    | Register calves in real time.     View Animal Lists                                                                                                    | Holstein Australia         Welcome -       MEMBER       Last Login - 18-Aug-2011 03:08 pm         This website allows access to several HFAA services, some of which are listed below.       Image: Colored access to several HFAA services, some of which are listed below.                                                                                                    | Holstein Australia         /ekcome -       MEMBER         Last Login - 18-Aug-2011 03:08 pm         his website allows access to several HFAA services, some of which are listed below.                                                                                                    | Welcome -         MEMBER         Last Login - 18-Aug-2011 03:08 pm           This website allows access to several HFAA services, some of which are listed below.         Image: Comparison of the service of the service of the servi           | it Login - 18-Aug-2011 03:08 pm |                                                                                                    |                                      |                         |                        |         |
|                                                                 | <ul> <li>View Animal Lists</li> <li>View and modify existing animal details</li> <li>Modify contact details.</li> <li>Review billing and account balance information.</li> </ul>                                                                                                    | existing animal details<br>etails.<br>. account balance information.                                                                                                    | View Animal Lists     View and modify existing animal details     Modify contact details.     Pariam billing and account habons information                                                                                                    | <ul> <li>View Animal Lists</li> <li>View and modify existing animal details</li> <li>Modify contact details.</li> </ul>                                                                                                    | <ul> <li>View Animal Lists</li> <li>View and modify existing animal details</li> <li>Modify contact details.</li> </ul>                                                                                                    | <ul> <li>View Animal Lists</li> <li>View and modify existing animal details</li> </ul>                                                                                                    | <ul> <li>View Animal Lists</li> <li>View and modify existing animal details</li> </ul>                                                                                                    | <ul> <li>View Animal Lists</li> <li>View and modify existing animal details</li> </ul>                                                                                                    | View Animal Lists                                                                                                    | Holstein Australia<br>Welcome - MEMBER Last Login - 18-Aug-2011 03:08 pm<br>This website allows access to several HFAA services, some of which are listed below.                                                                                                    | Holstein Australia       Isst Login - 18-Aug-2011 03:08 pm         /ecome -       MEMBER         his website allows access to several HFAA services, some of which are listed below.                                                                                                    | Welcome -     MEMBER     Last Login - 18-Aug-2011 03:08 pm       This website allows access to several HFAA services, some of which are listed below.     Image: Comparison of the service of the service of the s | st Login - 18-Aug-2011 03:08 pm | Register calves in real time.                                                                                                    |                                      |                         |                        |         |
|                                                                 | <ul> <li>View and modify existing animal details</li> <li>Modify contact details.</li> <li>Review billing and account balance information.</li> </ul>                                                                                                    | existing animal details<br>atails.<br>I account balance information.                                                                                                    | View and modify existing animal details     Modify contact details.     Present billing and account habors information                                                                                                    | <ul> <li>View and modify existing animal details</li> <li>Modify contact details.</li> </ul>                                                                                                    | <ul> <li>View and modify existing animal details</li> <li>Modify contact details.</li> </ul>                                                                                                    | View and modify existing animal details                                                                                                    | View and modify existing animal details                                                                                                    | View and modify existing animal details                                                                                                    | A Manual and the exclusion material description                                                                                                    | Holstein Australia<br>Welcome - MEMBER Last Login - 18-Aug-2011 03:08 pm<br>This website allows access to several HFAA services, some of which are listed below.                                                                                                    | Holstein Australia       Isst Login - 18-Aug-2011 03:08 pm         In the website allows access to several HFAA services, some of which are listed below.       Image: Comparison of the service of the service of the s | Welcome -       MEMBER       Last Login - 18-Aug-2011 03:08 pm         This website allows access to several HFAA services, some of which are listed below.       Image: Comparison of the service of the service of the servi                   | at Login - 18-Aug-2011 03:08 pm | View Animal Lists                                                                                                    |                                      |                         |                        |         |
|                                                                 | <ul> <li>Modify contact details,</li> <li>Review billing and account balance information,</li> </ul>                                                                                                    | etais.<br>Laccount balance information.                                                                                                    | Modify contact details,     Another second account habers information                                                                                                    | Odify contact details.                                                                                                    | Modify contact details.                                                                                                    |                                                                                                    |                                                                                                    |                                                                                                    | <ul> <li>View and modify existing animal details</li> </ul>                                                                                                    | Holstein Australia<br>Welcome - MEMBER Last Login - 18-Aug-2011 03:08 pm<br>This website allows access to several HFAA services, some of which are listed below.                                                                                                    | Holstein Australia       Isst Login - 18-Aug-2011 03:08 pm         /ecome - MEMBER       Last Login - 18-Aug-2011 03:08 pm         his website allows access to several HFAA services, some of which are listed below.       Image: Comparison of the service of the service of                                    | Wekcome -       MEMBER       Last Login - 18-Aug-2011 03:08 pm         This website allows access to several HFAA services, some of which are listed below.       Image: Comparison of the service of the service of the servi                   | st Login - 18-Aug-2011 03:08 pm | View and modify existing ar                                                                                                    | imal details                         |                         |                        |         |
|                                                                 | Review billing and account balance information.                                                                                                    | account balance information.                                                                                                    | Provide billing and account balance information                                                                                                    |                                                                                                    |                                                                                                    | Odify contact details.                                                                                                    | Modify contact details.                                                                                                    | Modify contact details.                                                                                                    | A Model and the later is a second data to a second data to a second dat | Holstein Australia         Welcome -       MEMBER         This website allows access to several HFAA services, some of which are listed below.         Image: Segister calves in real time.         View Animal Lists         View and modify existing animal details                                                                                                    | Holstein Australia         Vecome - MEMBER       Last Login - 18-Aug-2011 03:08 pm         his website allows access to several HFAA services, some of which are listed below.       Image: Comparison of the service of the service of the                           | Welcome -       MEMBER       Last Login - 18-Aug-2011 03:08 pm         This website allows access to several HFAA services, some of which are listed below.       Image: Comparison of the service of the service of the servi                   | st Login - 18-Aug-2011 03:08 pm | Modify contact details.                                                                                                    |                                      |                         |                        |         |
|                                                                 |                                                                                                    |                                                                                                    | <ul> <li>Review billing and account balance information.</li> </ul>                                                                                                    | Review biling and account balance information.                                                                                                    | Review billing and account balance information.                                                                                                    |                                                                                                    |                                                                                                    |                                                                                                    | <ul> <li>Modify contact details.</li> </ul>                                                                                                    | Holstein Australia         Welcome -       MEMBER         This website allows access to several HFAA services, some of which are listed below.         Image: Provide the end of the end of th                  | Holstein Australia       Last Login - 18-Aug-2011 03:08 pm         Vecome - MEMBER       Last Login - 18-Aug-2011 03:08 pm         his website allows access to several HFAA services, some of which are listed below.       Image: Comparison of the service of the service of                                    | Wekcome -       MEMBER       Last Login - 18-Aug-2011 03:08 pm         This website allows access to several HFAA services, some of which are listed below.       Image: Comparison of the service of the service of the servi                   | st Login - 18-Aug-2011 03:08 pm | Review billing and account i                                                                                                    | alance information.                  |                         |                        |         |
|                                                                 | Print reports                                                                                                    |                                                                                                    | Print reports                                                                                                    | 3. Brint second                                                                                                    |                                                                                                    | Review billing and account balance information.                                                                                                    | Review billing and account balance information.                                                                                                    | Review billing and account balance information.                                                                                                    | <ul> <li>Modify contact details.</li> <li>Review billing and account balance information.</li> </ul>                                                                                                    | Holstein Australia         Welcome -       MEMBER         This website allows access to several HFAA services, some of which are listed below.         Image: Provide the end of the end of th                  | Holstein Australia         Vecome - MEMBER       Last Login - 18-Aug-2011 03:08 pm         his website allows access to several HFAA services, some of which are listed below.       Image: Comparison of the comparison of the comparison                            | Welcome -       MEMBER       Last Login - 18-Aug-2011 03:08 pm         This website allows access to several HFAA services, some of which are listed below.       Image: Comparison of the service of the service of the servi                   | at Login - 18-Aug-2011 03:08 pm |                                                                                                    |                                      |                         |                        |         |
|                                                                 |                                                                                                    |                                                                                                    | Review bining and account balance information.                                                                                                    | <ul> <li>Review billing and account balance information.</li> <li>Drink second.</li> </ul>                                                                                                    | Review biling and account balance information.                                                                                                    | Modify contact details.                                                                                                    | Modify contact details.                                                                                                    | Modify contact details.                                                                                                    | View and modify existing animal details                                                                                                    | Holstein Australia         Welcome -       MEMBER         This website allows access to several HFAA services, some of which are listed below.            • Register calves in real time.         • View Animal Lists                                                                                                    | Holstein Australia         /ecome - MEMBER         Last Login - 18-Aug-2011 03:08 pm         his website allows access to several HFAA services, some of which are listed below.         Register calves in real time.         View Animal Lists                                                                                                    | Welcome -       MEMBER       Last Login - 18-Aug-2011 03:08 pr         This website allows access to several HFAA services, some of which are listed below.         Image: Segister calves in real time.         Image: View Animal Lists                                                                                                    | st Login - 18-Aug-2011 03:08 pr | <ul> <li>View and modify existing ar</li> <li>Modify contact details.</li> <li>Review billing and account l</li> </ul>                                                                                                    | imal details<br>valance information. |                         |                        |         |
|                                                                 |                                                                                                    |                                                                                                    | NEVEV DUDIT ADD ACTIVIT DAALCH DUDTATION                                                                                                    | Review billing and account balance information.                                                                                                    | Review billing and account balance information                                                                                                    |                                                                                                    | - Hour Condition                                                                                                    | <ul> <li>Hour consists</li> </ul>                                                                                                    | WORK CONTACT DETAILS.                                                                                                    | Holstein Australia         Welcome - MEMBER       Last Login - 18-Aug-2011 03:08 pm         This website allows access to several HFAA services, some of which are listed below.       Image: Comparison of the service of the service of t | Holstein Australia       Last Login - 18: Aug-2011 03:08 pm         Vecome - MEMBER       Last Login - 18: Aug-2011 03:08 pm         his website allows access to several HFAA services, some of which are listed below.       Image: Comparison of the comparison of the comparison of                                     | Welcome - MEMBER       Last Login - 18-Aug-2011 03:08 pm         This website allows access to several HFAA services, some of which are listed below.       Image: Comparison of the service of the service of the servi          | at Login - 18-Aug-2011 03:08 pm | Review hilling and account 1                                                                                                    | alance information.                  |                         |                        |         |
|                                                                 | PROT FODOTE                                                                                                    |                                                                                                    | Drint rangets                                                                                                    | Review brands     Debt control balance internations                                                                                                    | <ul> <li>Neview billing and account balance information.</li> </ul>                                                                                                    | A Review billing and account balance information                                                                                                    | Review billing and account balance information                                                                                                    | Review billing and account balance information                                                                                                    | Modify contact details.     Review billing and account balance information                                                                                                    | Holstein Australia         Welcome - MEMBER       Last Login - 18-Aug-2011 03:08 pm         This website allows access to several HFAA services, some of which are listed below.       Image: Comparison of the listed below.         Image: Register calves in real time.       Image: View Animal Lists         Image: View Animal Lists       Image: View Animal Lists         Image: Modify contact details.       Image: Modify contact details.         Image: Register calves in real time.       Image: Comparison of the list of the list of                                                                                                    | Alostein Australia     Vecome - MEMBER     Last Login - 18-Aug-2011 03:08 pm     his website allows access to several HFAA services, some of which are listed below.      Register calves in real time.     View Animal Lists     View Animal Lists     View and modify existing animal details     Modify contact details.     Register calves in line ad account balance information                                                                                                    | Welcome - MEMBER       Last Login - 18-Aug-2011 03:08 pm         This website allows access to several HFAA services, some of which are listed below.       Image: Comparison of the listed below.            • Register calves in real time.         • View Animal Lists         • View and modify existing animal details         • Modify contact details.         • Modify contact details.         • Register calves in teal time.         • Preview biling and account balance information.         • Register calves in teal teals.         • Register calves in teal teals.         • Register calves in teal teals.         • Register calves in teal teals.         • Register calves in teal teals.         • Register calves in teal teals.         • Register calves in teal teals.         • Register calves in teal teals.         • Register calves in teal teals.         • Register calves in teal teals.         • Register calves in teal teals.         • Register calves in teal teals.         • Register calves in teal teals.         • Register calves in teal teals.         • Register calves teals.         • Register calves teals.         • Registeal calves teals.         • Registeal calv                                          | at Login - 18-Aug-2011 03:08 pm | <ul> <li>Review planty and accounted</li> </ul>                                                                                                    |                                      |                         |                        |         |
|                                                                 | Print reports                                                                                                    |                                                                                                    | Print reports                                                                                                    | Dist seast                                                                                                    |                                                                                                    | Review billing and account balance information.                                                                                                    | Preview billing and account balance information.                                                                                                    | Review billing and account balance information.                                                                                                    | <ul> <li>Modify contact details.</li> <li>Review billing and account balance information.</li> </ul>                                                                                                    | Holstein Australia         Welcome - MEMBER       Last Login - 18-Aug-2011 03:08 pm         This website allows access to several HFAA services, some of which are listed below.       Image: Comparison of the comparison of the compariso | Holstein Australia         Vecome - MEMBER       Last Login - 18-Aug-2011 03:08 pm         his website allows access to several HFAA services, some of which are listed below.       Image: Comparison of the service of the service of the                           | Welcome -       MEMBER       Last Legin - 18-Aug-2011 03:08 pm         This website allows access to several HFAA services, some of which are listed below.       Image: Comparison of the listed below.         Image: Comparison of the listed below of the listed below of the listed below of the listed below.       Image: Comparison of the listed below.         Image: Comparison of the listed below of the listed below of the listed below of the listed below.       Image: Comparison of the listed below.         Image: Comparison of the listed below of the listed below of the listed below of the listed below of the listed below.       Image: Comparison of the listed below.         Image: Comparison of the listed below of the listed below of the listed below of the listed below.       Image: Comparison of the listed below.         Image: Comparison of the listed below of the listed below of the listed below of the listed below.       Image: Comparison of the listed below.         Image: Comparison of the listed below of the listed below of the listed below of the listed below.       Image: Comparison of the listed below.         Image: Comparison of the listed below of the listed below of the listed below of the listed below of the listed below.       Image: Comparison of the listed below of the listed below.         Image: Comparison of the listed below of the listed below                                                                                                    | at Login - 18-Aug-2011 03:08 pm |                                                                                                    |                                      |                         |                        |         |
|                                                                 |                                                                                                    |                                                                                                    |                                                                                                    | Print reports                                                                                                    | Print reports                                                                                                    | <ul> <li>Review billing and account balance information.</li> <li>Print reports</li> </ul>                                                                                                    | <ul> <li>Review biling and account balance information.</li> <li>Print reports</li> </ul>                                                                                                    | <ul> <li>Review billing and account balance information.</li> <li>Print reports</li> </ul>                                                                                                    | <ul> <li>Modify contact details.</li> <li>Review billing and account balance information.</li> <li>Print reports</li> </ul>                                                                                                    | Holstein Australia         Welcome - MEMBER       Last Login - 18-Aug-2011 03:08 pm         This website allows access to several HFAA services, some of which are listed below.       Image: Comparison of the comparison of the compariso | Holstein Australia       Last Login - 18-Aug-2011 03:08 pm         Vecome - MEMBER       Last Login - 18-Aug-2011 03:08 pm         his website allows access to several HFAA services, some of which are listed below.       Image: Comparison of the service of the service of                                    | Welcome - MEMBER       Last Legin - 18-Aug-2011 03:08 pm         This website allows access to several HFAA services, some of which are listed below.       Image: Comparison of the listed below. <ul> <li>Register calves in real time.</li> <li>View Animal Lists</li> <li>View and modify existing animal details</li> <li>Modify contact details.</li> <li>Review billing and account balance information,</li> <li>Print reports</li> </ul>                                                                                                    | at Login - 18-Aug-2011 03:08 pm | Print reports                                                                                                    |                                      |                         |                        |         |
|                                                                 | <ul> <li>Modify contact details.</li> <li>Review biling and account balance information.</li> </ul>                                                                                                    | etails.<br>Laccount balance information.                                                                                                    | Modify contact details.     Review billing and account habage information                                                                                                    | Modify contact details.                                                                                                    | Modify contact details.                                                                                                    |                                                                                                    |                                                                                                    |                                                                                                    | <ul> <li>View and modify existing animal details</li> </ul>                                                                                                    | Holstein Australia         Welcome -       MEMBER         This website allows access to several HFAA services, some of which are listed below.         Image: Segister calves in real time.         Image: View Animal Lists                                                                                                    | Holstein Australia       Iast Login - 18-Aug-2011 03:08 pm         /ecome - MEMBER       Last Login - 18-Aug-2011 03:08 pm         his website allows access to several HFAA services, some of which are listed below.       Image: Comparison of the service of the service of                                    | Welcome -       MEMBER       Last Login - 18-Aug-2011 03:08 pm         This website allows access to several HFAA services, some of which are listed below.       Image: Comparison of the service of the service of the servi                   | at Login - 18-Aug-2011 03:08 pm | View and modify existing an                                                                                                    | imal details                         |                         |                        |         |
|                                                                 | <ul> <li>Modify contact details.</li> <li>Review billing and account balance information.</li> </ul>                                                                                                    | etails.<br>Laccount balance information.                                                                                                    | Modify contact details.     Another second before information                                                                                                    | Modify contact details.                                                                                                    | Modify contact details.                                                                                                    |                                                                                                    |                                                                                                    |                                                                                                    | <ul> <li>View and modify existing animal details</li> </ul>                                                                                                    | Holstein Australia<br>Welcome - MEMBER Last Login - 18-Aug-2011 03:08 pm<br>This website allows access to several HFAA services, some of which are listed below.                                                                                                    | Holstein Australia       Iast Login - 18-Aug-2011 03:08 pm         /ecome - MEMBER       Last Login - 18-Aug-2011 03:08 pm         his website allows access to several HFAA services, some of which are listed below.       Image: Comparison of the service of the service of                                    | Welcome -       MEMBER       Last Legin - 18-Aug-2011 03:08 pm         This website allows access to several HFAA services, some of which are listed below.       Image: Comparison of the service of the service of the servi                   | st Login - 18-Aug-2011 03:08 pm | View and modify existing ar                                                                                                    | imal details                         |                         |                        |         |
|                                                                 | <ul> <li>Modify contact details.</li> <li>Review billing and account balance information.</li> </ul>                                                                                                    | etails.<br>account balance information.                                                                                                    | Modify contact details.     Another provide the second second secon     | Modify contact details.                                                                                                    | Modify contact details.                                                                                                    |                                                                                                    |                                                                                                    |                                                                                                    | view and modify existing animal details                                                                                                    | Holstein Australia<br>Welcome - MEMBER Last Login - 18-Aug-2011 03:08 pm<br>This website allows access to several HFAA services, some of which are listed below.                                                                                                    | Holstein Australia       Iast Login - 18-Aug-2011 03:08 pm         /ecome - MEMBER       Last Login - 18-Aug-2011 03:08 pm         his website allows access to several HFAA services, some of which are listed below.       Image: Comparison of the service of the service of                                    | Welcome -       MEMBER       Last Legin - 18-Aug-2011 03:08 pm         This website allows access to several HFAA services, some of which are listed below.       Image: Comparison of the service of the service of the servi                   | st Login - 18-Aug-2011 03:08 pm | View and modify existing an                                                                                                    | imal details                         |                         |                        |         |
|                                                                 | <ul> <li>Modify contact details.</li> <li>Review billing and account balance information.</li> </ul>                                                                                                    | etails.<br>account balance information.                                                                                                    | Modify contact details.     Review billing and account habors information                                                                                                    | Modify contact details.                                                                                                    | Modify contact details.                                                                                                    |                                                                                                    |                                                                                                    |                                                                                                    | view and modify existing animal details                                                                                                    | Holstein Australia<br>Welcome - MEMBER Last Login - 18-Aug-2011 03:08 pm<br>This website allows access to several HFAA services, some of which are listed below.                                                                                                    | Holstein Australia         /ecome - MEMBER       Last Login - 18-Aug-2011 03:08 pm         his website allows access to several HFAA services, some of which are listed below.       Image: Comparison of the service of the service of the                           | Welcome -       MEMBER       Last Legin - 18-Aug-2011 03:08 pm         This website allows access to several HFAA services, some of which are listed below.       Image: Comparison of the service of the service of the servi                   | st Login - 18-Aug-2011 03:08 pm | View and modify existing an                                                                                                    | imal details                         |                         |                        |         |
|                                                                 | <ul> <li>Modify contact details.</li> <li>Review billing and account balance information.</li> </ul>                                                                                                    | atails.<br>Laccount balance information.                                                                                                    | Addify contact details.     Addify contact details.     Addify contact details.                                                                                                    | <ul> <li>Modify contact details.</li> </ul>                                                                                                    | Modify contact details.                                                                                                    | • Yes and modify executing animal decase                                                                                                    | • Herr and modify exactly animal decas                                                                                                    |                                                                                                    | View and modely existing animal details                                                                                                    | Holstein Australia<br>Welcome - MEMBER Last Login - 18-Aug-2011 03:08 pm<br>This website allows access to several HFAA services, some of which are listed below.                                                                                                    | Holstein Australia         /ecome - MEMBER       Last Login - 18-Aug-2011 03:08 pm         his website allows access to several HFAA services, some of which are listed below.       Image: Comparison of the service of the service of the                           | Welcome -       MEMBER       Last Legin - 18-Aug-2011 03:08 pm         This website allows access to several HFAA services, some of which are listed below.       Image: Comparison of the listed below.         Image: Comparison of the listed below is a comparison of the listed below.       Image: Comparison of the listed below.         Image: Comparison of the listed below is a comparison of the listed below.       Image: Comparison of the listed below.         Image: Comparison of the listed below is a comparison of the listed below.       Image: Comparison of the listed below.         Image: Comparison of the listed below is a comparison of the listed below is a comparison of the listed below.       Image: Comparison of the listed below is a comparison of the listed below.         Image: Comparison of the listed below is a comparison of the listed below is a comparison of the listed below is a comparison of the listed below is a comparison of the listed below.       Image: Comparison of the listed below is a comparison of the listed below is a compar                                                                                                    | at Login - 18-Aug-2011 03:08 pm | Niew and modify existing an                                                                                                    | imal details                         |                         |                        |         |
|                                                                 | <ul> <li>view and modify existing animal details</li> <li>Modify contact details.</li> <li>Review billing and account balance information.</li> </ul>                                                                                                    | existing animal details<br>etails.<br>I account balance information.                                                                                                    | View and modify existing animal details Modify contact details.  Review billing and account habons information                                                                                                    | <ul> <li>View and modify existing animal details</li> <li>Modify contact details.</li> </ul>                                                                                                    | <ul> <li>View and modify existing animal details</li> <li>Modify contact details.</li> </ul>                                                                                                    | <ul> <li>View and modify existing animal details</li> </ul>                                                                                                    | View and modify existing animal details                                                                                                    | View and modify existing animal details                                                                                                    |                                                                                                    | Holstein Australia<br>Welcome - MEMBER Last Login - 18-Aug-2011 03:08 pm<br>This website allows access to several HFAA services, some of which are listed below.                                                                                                    | Holstein Australia         /ekcome - MEMBER         Isst Login - 18-Aug-2011 03:08 pm         his website allows access to several HFAA services, some of which are listed below.         Image: Segister calves in real time.         Image: View Animal Lists                                                                                                    | Welcome -       MEMBER       Last Login - 18-Aug-2011 03:08 pm         This website allows access to several HFAA services, some of which are listed below.       Image: Comparison of the service of the service of the servi                   | at Login - 18-Aug-2011 03:08 pm | <ul> <li>View Animal Esta</li> <li>View and estads</li> </ul>                                                                                                    | and descent                          |                         |                        |         |
|                                                                 | <ul> <li>View and modify existing animal details</li> <li>Modify contact details.</li> <li>Review billing and account balance information.</li> </ul>                                                                                                    | existing animal details<br>atails.<br>I account balance information.                                                                                                    | View and modify existing animal details     Modify contact details.     Present billing and account habons information                                                                                                    | <ul> <li>View and modify existing animal details</li> <li>Modify contact details.</li> </ul>                                                                                                    | <ul> <li>View and modify existing animal details</li> <li>Modify contact details.</li> </ul>                                                                                                    | View and modify existing animal details                                                                                                    | View and modify existing animal details                                                                                                    | View and modify existing animal details                                                                                                    | A Manual and discussion in a second details                                                                                                    | Holstein Australia         Welcome -       MEMBER         This website allows access to several HFAA services, some of which are listed below.         Image: Provide the service of the service of the ser                  | Holstein Australia         /ekcome - MEMBER       Last Login - 18-Aug-2011 03:08 pm         his website allows access to several HFAA services, some of which are listed below.       Image: Comparison of the service of the service of th                           | Welcome -       MEMBER       Last Login - 18-Aug-2011 03:08 pm         This website allows access to several HFAA services, some of which are listed below.       Image: Comparison of the service of the service of the servi                   | st Login - 18-Aug-2011 03:08 pm | View Animal Lists                                                                                                    |                                      |                         |                        |         |
|                                                                 | <ul> <li>View and modify existing animal details</li> <li>Modify contact details.</li> <li>Review billing and account balance information.</li> </ul>                                                                                                    | existing animal details<br>etails.<br>Laccount balance information.                                                                                                    | View and modify existing animal details     Modify contact details.     Pariou billing and account habors information                                                                                                    | <ul> <li>View and modify existing animal details</li> <li>Modify contact details.</li> </ul>                                                                                                    | <ul> <li>View and modify existing animal details</li> <li>Modify contact details.</li> </ul>                                                                                                    | View and modify existing animal details                                                                                                    | View and modify existing animal details                                                                                                    | View and modify existing animal details                                                                                                    | A Many and an addition optimal datafa                                                                                                    | Holstein Australia<br>Welcome - MEMBER Last Login - 18-Aug-2011 03:08 pm<br>This website allows access to several HFAA services, some of which are listed below.                                                                                                    | Holstein Australia       Isst Login - 18-Aug-2011 03:08 pm         Idecome - MEMBER       Last Login - 18-Aug-2011 03:08 pm         In bis website allows access to several HFAA services, some of which are listed below.       Image: Comparison of the service of the service of the servic                                    | Welcome -       MEMBER       Last Legin - 18-Aug-2011 03:08 pm         This website allows access to several HFAA services, some of which are listed below.       Image: Comparison of the service of the service of the servi                   | at Login - 18-Aug-2011 03:08 pm | View Animal Lists                                                                                                    |                                      |                         |                        |         |
|                                                                 | <ul> <li>View Anima Laba</li> <li>View and modify existing animal details</li> <li>Modify contact details.</li> <li>Review billing and account balance information.</li> </ul>                                                                                                    | existing animal details<br>etails.<br>I account balance information.                                                                                                    | View and modify existing animal details     Modify contact details.     Review billing and account habove information                                                                                                    | <ul> <li>View and modify existing animal details</li> <li>Modify contact details.</li> </ul>                                                                                                    | View and modify existing animal details     Modify contact details.                                                                                                    | <ul> <li>View and modify existing animal details</li> </ul>                                                                                                    | <ul> <li>View and modify existing animal details</li> </ul>                                                                                                    | <ul> <li>View and modify existing animal details</li> </ul>                                                                                                    | View Animal Lists                                                                                                    | Holstein Australia<br>Welcome - MEMBER Last Login - 18-Aug-2011 03:08 pm<br>This website allows access to several HFAA services, some of which are listed below.                                                                                                    | Holstein Australia<br>/ekome - MEMBER Last Login - 18-Aug-2011 03:08 pm<br>his website allows access to several HFAA services, some of which are listed below.                                                                                                    | Welcome -       MEMBER       Last Login - 18-Aug-2011 03:08 pm         This website allows access to several HFAA services, some of which are listed below.       Image: Comparison of the services of the services of the                   | at Login - 18-Aug-2011 03:08 pm | View Animal Lists                                                                                                    |                                      |                         |                        |         |
|                                                                 | <ul> <li>View Animal Lists</li> <li>View and modify existing animal details</li> <li>Modify contact details.</li> <li>Review billing and account balance information.</li> </ul>                                                                                                    | existing animal details<br>etails.<br>I account balance information.                                                                                                    | View Animal Lists View and modify existing animal details Modify contact details. Review billing and account habons information                                                                                                    | <ul> <li>View Animal Lists</li> <li>View and modify existing animal details</li> <li>Modify contact details.</li> </ul>                                                                                                    | <ul> <li>View Animal Lists</li> <li>View and modify existing animal details</li> <li>Modify contact details.</li> </ul>                                                                                                    | <ul> <li>View Animal Lists</li> <li>View and modify existing animal details</li> </ul>                                                                                                    | <ul> <li>View Animal Lists</li> <li>View and modify existing animal details</li> </ul>                                                                                                    | <ul> <li>View Animal Lists</li> <li>View and modify existing animal details</li> </ul>                                                                                                    | View Animal Lists                                                                                                    | Holstein Australia<br>Welcome - MEMBER Last Login - 18-Aug-2011 03:08 pm<br>This website allows access to several HFAA services, some of which are listed below.                                                                                                    | Holstein Australia<br>/ekome - MEMBER Last Login - 18-Aug-2011 03:08 pm<br>his website allows access to several HFAA services, some of which are listed below.                                                                                                    | Welcome - MEMBER Last Login - 18-Aug-2011 03:08 pm<br>This website allows access to several HFAA services, some of which are listed below.                                                                                                    | st Login - 18-Aug-2011 03:08 pm | Register calves in real time.                                                                                                    |                                      |                         |                        |         |
|                                                                 | <ul> <li>View Animal Lists</li> <li>View and modify existing animal details</li> <li>Modify contact details.</li> <li>Review billing and account balance information.</li> </ul>                                                                                                    | existing animal details<br>etails.<br>account balance information.                                                                                                    | View Animal Lists View and modify existing animal details Modify contact details. Review billing and second habors information                                                                                                    | <ul> <li>View Animal Lists</li> <li>View and modify existing animal details</li> <li>Modify contact details.</li> </ul>                                                                                                    | View Animal Lists     View and modify existing animal details     Modify contact details.                                                                                                    | <ul> <li>View Animal Lists</li> <li>View and modify existing animal details</li> </ul>                                                                                                    | <ul> <li>View Animal Lists</li> <li>View and modify existing animal details</li> </ul>                                                                                                    | View Animal Lists     View and modify existing animal details                                                                                                    | View Animal Lists                                                                                                    | Holstein Australia<br>Welcome - MEMBER Last Login - 18-Aug-2011 03:08 pm<br>This website allows access to several HFAA services, some of which are listed below.                                                                                                    | Holstein Australia<br>/ecome - MEMBER Last Login - 18-Aug-2011 03:08 pm<br>his website allows access to several HFAA services, some of which are listed below.                                                                                                    | Wekcome -       MEMBER       Last Login - 18-Aug-2011 03:08 pm         This website allows access to several HFAA services, some of which are listed below.       Image: Comparison of the service of the service of the servi                   | nt Login - 18-Aug-2011 03:08 pm | Register calves in real time.                                                                                                    |                                      |                         |                        |         |
|                                                                 | <ul> <li>Register calves in real time.</li> <li>View Animal Lists</li> <li>View and modify existing animal details</li> <li>Modify contact details.</li> <li>Review billing and account balance information.</li> </ul>                                                                                                    | real time.<br>existing animal details<br>etails.<br>account balance information.                                                                                                    | <ul> <li>Register calves in real time.</li> <li>View Animal Lists</li> <li>View and modify existing animal details</li> <li>Modify contact details.</li> <li>Braine billing and account inchases information.</li> </ul>                                                                                                    | <ul> <li>Register calves in real time.</li> <li>View Animal Lists</li> <li>View and modify existing animal details</li> <li>Modify contact details.</li> </ul>                                                                                                    | <ul> <li>Register calves in real time.</li> <li>View Animal Lists</li> <li>View and modify existing animal details</li> <li>Modify contact details.</li> </ul>                                                                                                    | <ul> <li>Register calves in real time.</li> <li>View Animal Lists</li> <li>View and modify existing animal details</li> </ul>                                                                                                    | <ul> <li>Register calves in real time.</li> <li>View Animal Lists</li> <li>View and modify existing animal details</li> </ul>                                                                                                    | <ul> <li>Register calves in real time.</li> <li>View Animal Lists</li> <li>View and modify existing animal details</li> </ul>                                                                                                    | Register calves in real time.     View Animal Lists                                                                                                    | Holstein Australia         Welcome -       MEMBER       Last Login - 18-Aug-2011 03:08 pm         This website allows access to several HFAA services, some of which are listed below.                                                                                                    | Holstein Australia         Jecome -       MEMBER       Last Login - 18-Aug-2011 03:08 pm         his website allows access to several HFAA services, some of which are listed below.       Image: Comparison of the services of the services of                                     | Welcome -         MEMBER         Last Login - 18-Aug-2011 03:08 pm           This website allows access to several HFAA services, some of which are listed below.         Image: Comparison of the service of the service of the servi           | ıt Login - 18-Aug-2011 03:08 pm |                                                                                                    |                                      |                         |                        | 2       |
|                                                                 | <ul> <li>Register calves in real time.</li> <li>View Animal Lists</li> <li>View and modify existing animal details</li> <li>Modify contact details.</li> <li>Review billing and account balance information.</li> </ul>                                                                                                    | real time.<br>existing animal details<br>etails.<br>account balance information.                                                                                                    | <ul> <li>Register calves in real time.</li> <li>View Animal Lists</li> <li>View and modify existing animal details</li> <li>Modify contact details.</li> <li>Review billing and scoupt inches information</li> </ul>                                                                                                    | <ul> <li>Register calves in real time.</li> <li>View Animal Lists</li> <li>View and modify existing animal details</li> <li>Modify contact details.</li> </ul>                                                                                                    | <ul> <li>Register calves in real time.</li> <li>View Animal Lists</li> <li>View and modify existing animal details</li> <li>Modify contact details.</li> </ul>                                                                                                    | <ul> <li>Register calves in real time.</li> <li>View Animal Lists</li> <li>View and modify existing animal details</li> </ul>                                                                                                    | <ul> <li>Register calves in real time.</li> <li>View Animal Lists</li> <li>View and modify existing animal details</li> </ul>                                                                                                    | <ul> <li>Register calves in real time.</li> <li>View Animal Lists</li> <li>View and modify existing animal details</li> </ul>                                                                                                    | Register calves in real time.     View Animal Lists                                                                                                    | Holstein Australia<br>Welcome - MEMBER Last Login - 18-Aug-2011 03:08 pm                                                                                                    | Holstein Australia<br>Jekome - MEMBER Last Login - 18-Aug-2011 03:08 pm                                                                                                    | Welcome - MEMBER Last Login - 18-Aug-2011 03:08 pm                                                                                                    | st Login - 18-Aug-2011 03:08 pm | This website allows access to sev                                                                                                    | eral HFAA services, some of w        | hich are listed below.  |                        | ~       |
|                                                                 | <ul> <li>Register calves in real time.</li> <li>View Animal Lists</li> <li>View and modify existing animal details</li> <li>Modify contact details.</li> <li>Review billing and account balance information.</li> </ul>                                                                                                    | real time.<br>existing animal details<br>etails.<br>account balance information.                                                                                                    | <ul> <li>Register calves in real time.</li> <li>View Animal Lists</li> <li>View and modify existing animal details</li> <li>Modify contact details.</li> <li>Braceut billing and security hybrids information</li> </ul>                                                                                                    | <ul> <li>Register calves in real time.</li> <li>View Animal Lists</li> <li>View and modify existing animal details</li> <li>Modify contact details.</li> </ul>                                                                                                    | <ul> <li>Register calves in real time.</li> <li>View Animal Lists</li> <li>View and modify existing animal details</li> <li>Modify contact details.</li> </ul>                                                                                                    | <ul> <li>Register calves in real time.</li> <li>View Animal Lists</li> <li>View and modify existing animal details</li> </ul>                                                                                                    | <ul> <li>Register calves in real time.</li> <li>View Animal Lists</li> <li>View and modify existing animal details</li> </ul>                                                                                                    | <ul> <li>Register calves in real time.</li> <li>View Animal Lists</li> <li>View and modify existing animal details</li> </ul>                                                                                                    | <ul> <li>Register calves in real time.</li> <li>View Animal Lists</li> </ul>                                                                                                    | Holstein Australia Welcome - MEMBER Last Login - 18-Aug-2011 03:08 pm                                                                                                    | Holstein Australia<br>/ekome - MEMBER Last Login - 18-Aug-2011 03:08 pm                                                                                                    | Welcome - MEMBER Last Login - 18-Aug-2011 03:08 pm                                                                                                    | nt Login - 18-Aug-2011 03:08 pm | This website allows access to sev                                                                                                    | ral HEAA services, some of w         | hich are listed below.  |                        | ~       |
| or which are isted below.                                       | Register calves in real time.     View Animal Lists     View Animal Lists     Modify contact details.     Review billing and account balance information.                                                                                                    | ess to several HFAA services, some of which are listed below.                                                                                                    | Register calves in real time. View Animal Lists View and modify existing animal details Modify contact details.                                                                                                    | Register calves in real time.     View Animal Lists     View and modify existing animal details     Modify contact details.                                                                                                    | <ul> <li>Initial Website allows access to several HFAA services, some of which are listed below.</li> <li>Register calves in real time.</li> <li>View Animal Lists</li> <li>View and modify existing animal details</li> <li>Modify contact details.</li> </ul>                                                                                                    | Register calves in real time.     View Animal Lists     View and modify existing animal details                                                                                                    | Register calves in real time.     View Animal Lists     View and modify existing animal details                                                                                                    | Register calves in real time.     View Animal Lists     View and modify existing animal details                                                                                                    | Register calves in real time.     View Animal Lists                                                                                                    | Holstein Australia Welcome _ MEMBED Last Login - 18-Aug-2011 03:08 pm                                                                                                    | Holstein Australia                                                                                                    | Welcome - MEMBED Last Login - 18-Aug-2011 03:08 pm                                                                                                    | it Login - 18-Aug-2011 03:08 pm | The share of the state of the state of the s | - Courses                            | had any lateral balance |                        |         |
| of which are listed below.                                      | This website allows access to several HFAA services, some of which are listed below.    Register calves in real time.  View Animal Lists  View and modify existing animal details  Modify contact details.  Review billing and account balance information.                                                                                                    | ess to several HFAA services, some of which are listed below.                                                                                                    | <ul> <li>Negister allows access to several HFAA services, some of which are listed below.</li> <li>Register calves in real time.</li> <li>View Animal Lists</li> <li>View and modify existing animal details</li> <li>Modify contact details.</li> <li>Register billing and second behaviors information.</li> </ul>                                                                                                    | inis website allows access to several HFAA services, some of which are listed below. Register calves in real time. View Animal Lists View and modify existing animal details Modify contact details.                                                                                                    | This website allows access to several HFAA services, some of which are listed below. Register calves in real time. View Animal Lists View and modify existing animal details Modify contact details.                                                                                                    | This website allows access to several HFAA services, some of which are listed below. Register calves in real time. View Animal Lists View and modify existing animal details                                                                                                    | This website allows access to several HFAA services, some of which are listed below.                                                                                                    | This website allows access to several HFAA services, some of which are listed below.     Register calves in real time.     View Animal Lists     View and modify existing animal details                                                                                                    | A services, some of which are listed below.      Register calves in real time.      View Animal Lists                                                                                                    | Holstein Australia                                                                                                    | Iolstein Australia                                                                                                    |                                                                                                    |                                 | Welcome - MEMBER                                                                                                    |                                      | Last Login              | - 18-Aug-2011 03:08 pm |         |
| of which are listed below.                                      | This website allows access to several HFAA services, some of which are listed below.                                                                                                    | ess to several HFAA services, some of which are listed below.                                                                                                    | <ul> <li>Register calves in real time.</li> <li>View Animal Lists</li> <li>View and modify existing animal details</li> <li>Modify contact details.</li> <li>Prevent billing and account inchanges information</li> </ul>                                                                                                    | In website allows access to several HFAA services, some of which are listed below. Register calves in real time. View Animal Lists View and modify existing animal details Modify contact details.                                                                                                    | This website allows access to several HFAA services, some of which are listed below. Register calves in real time. View Animal Lists View and modify existing animal details Modify contact details.                                                                                                    | This website allows access to several HFAA services, some of which are listed below. Register calves in real time. View Animal Lists View and modify existing animal details                                                                                                    | This website allows access to several HFAA services, some of which are listed below.                                                                                                    | This website allows access to several HFAA services, some of which are listed below.                                                                                                    | This website allows access to several HFAA services, some of which are listed below.  Register calves in real time.  View Animal Lists                                                                                                    | Holstein Australia                                                                                                    | Iolstein Australia                                                                                                    |                                                                                                    |                                 | Welcome - MEMBER                                                                                                    |                                      | Last Login              | - 18-Aug-2011 03:08 pm |         |
| Last Login - 18-Aug-2011 03:08 pm<br>of which are listed below. | Welcome - MEMBER       Last Login - 18-Aug-2011 03:08 pm         This website allows access to several HFAA services, some of which are listed below.       Image: Comparison of the services of the services of th | BER Last Login - 18-Aug-2011 03:08 pm<br>ess to several HFAA services, some of which are lsted below.                                                                                              | Veccome - MEMBER       Last Login - 18-Aug-2011 03:08 pm         Its website allows access to several HFAA services, some of which are listed below.       Image: Comparison of the second service of the second service of the second service of the second service of the second service of the second service of the second service of the second service of the second service of the second service of the second service of the second service of the second service of the second service of the second second second service of the second second secon                                                                           | Veccome -       MEMBER       Last Login - 18-Aug-2011 03:08 pm         'his website allows access to several HFAA services, some of which are listed below.       Image: Comparison of the listed below.         Image: Comparison of the listed below.       Image: Comparison of the listed below.       Image: Comparison of the listed below.         Image: Comparison of the listed below.       Image: Comparison of the listed below.       Image: Comparison of the listed below.         Image: Comparison of the listed below.       Image: Comparison of the listed below.       Image: Comparison of the listed below.         Image: Comparison of the listed below.       Image: Comparison of the listed below.       Image: Comparison of the listed below.       Image: Comparison of the listed below.         Image: Comparison of the listed below.       Image: Comparison of the listed below.       Image: Comparison of the listed below.       Image: Comparison of the listed below.         Image: Comparison of the listed below.       Image: Comparison of the listed below.       Image: Comparison of the listed below.       Image: Comparison of the listed below.         Image: Comparison of the listed below.       Image: Comparison of the listed below.       Image: Comparison of the listed below.       Image: Comparison of the listed below.         Image: Comparison of the listed below.       Image: Comparison of the listed below.       Image: Comparison of the listed below.       Image: Comparison of the listed below.         Image: Co                                                                                                    | Wekcome - MEMBER       Last Login - 18-Aug-2011 03:08 pm         This website allows access to several HFAA services, some of which are listed below.       Image: Comparison of the service of the service of the servi | Wekcome - MEMBER       Last Login - 18-Aug-2011 03:08 pm         This website allows access to several HFAA services, some of which are listed below.       Image: Comparison of the services of the services of th | Wekcome - MEMBER       Last Login - 18-Aug-2011 03:08 pm         This website allows access to several HFAA services, some of which are listed below.       Image: Comparison of the services of the services of th                                                                       | Welcome - MEMBER       Last Login - 18-Aug-2011 03:08 pm         This website allows access to several HFAA services, some of which are listed below.       Image: Comparison of the services of the services of th | Welcome - MEMBER       Last Login - 18-Aug-2011 03:08 pm         This website allows access to several HFAA services, some of which are listed below.       Image: Comparison of the service of the service of the servi                                                                         |                                                                                                    |                                                                                                    | Holstein Australia                                                                                                    |                                 | Holstein Australia                                                                                                    |                                      |                         |                        |         |
| Last Login - 18-Aug-2011 03:08 pm<br>of which are listed below. | HOISTEIN AUSTRAIIA         Welcome - MEMBER       Last Login - 18-Aug-2011 03:08 pm         This website allows access to several HFAA services, some of which are listed below.       Image: Comparison of the service of the service of t                           | alia BER Last Login - 18-Aug-2011 03:08 pm ess to several HFAA services, some of which are listed below. real time. existing animal details etails. account balance information.                   | In the second second s | HOISTEIN AUSTRAINA         Vecome - MEMBER       Last Login - 18-Aug-2011 03:08 pm         'his website allows access to several HFAA services, some of which are listed below.       Image: Comparison of the service of the service of th | HOISTEIN AUSTIANA         Nelcome - MEMBER       Last Login - 18-Aug-2011 03:08 pm         This website allows access to several HFAA services, some of which are listed below.         • Register calves in real time.         • View Animal Lists         • View and modify existing animal details         • Modify contact details.                                                                                                    | HOISTEIN AUSTRAINA<br>Nelcome - MEMBER Last Login - 18-Aug-2011 03:08 pm<br>This website allows access to several HFAA services, some of which are listed below.<br>Register calves in real time.<br>View Animal Lists<br>View and modify existing animal details                                                                                                    | HOISTEIN AUSTRAIIA         Wekcome - MEMBER       Last Login - 18-Aug-2011 03:08 pm         This website allows access to several HFAA services, some of which are listed below.         Image: Several HFAA services, some of which are listed below.         Image: Several                                                                                                    | HOISTEIN AUSTRAIIA         Welcome - MEMBER       Last Login - 18-Aug-2011 03:08 pm         This website allows access to several HFAA services, some of which are listed below.         Image: Segister calves in real time.         Image: View Animal Lists         Image: View and modify existing animal details                                                                                                    | HOISTEIN AUSTRAIIA         Welcome - MEMBER       Last Login - 18-Aug-2011 03:08 pm         This website allows access to several HFAA services, some of which are listed below.         Image: Comparison of the service of the service                                                                                                    | Jine                                                                                                    | ac.                                                                                                    | one                                                                                                    |                                 | ome                                                                                                    |                                      |                         |                        |         |
| Last Login - 18-Aug-2011 03:08 pm<br>of which are listed below. | Holstein Australia<br>Wekcome - MEMBER Last Login - 18-Aug-2011 03:08 pm<br>This website allows access to several HFAA services, some of which are listed below.<br>Register calves in real time.<br>View Animal Lists<br>View and modify existing animal details<br>Modify contact details.<br>Review billing and account balance information.                                                                                                    | alia<br>BER Last Login - 18-Aug-2011 03:08 pm<br>ess to several HFAA services, some of which are lsted below.                                                                                      | Australia     Australia       | Holstein Australia<br>Velcome - MEMBER Last Legin - 18-Aug-2011 03:08 pm<br>ihis website allows access to several HFAA services, some of which are listed below.                                                                                                    | Holstein Australia<br>Nekcome - MEMBER Last Login - 18-Aug-2011 03:08 pm<br>This website allows access to several HFAA services, some of which are listed below.                                                                                                    | Holstein Australia<br>Nelcome - MEMBER Last Login - 18-Aug-2011 03:08 pm<br>This website allows access to several HFAA services, some of which are listed below.                                                                                                    | Holstein Australia<br>Nekcome - MEMBER Last Login - 18-Aug-2011 03:08 pm<br>This website allows access to several HFAA services, some of which are listed below.                                                                                                    | Holstein Australia<br>Welcome - MEMBER Last Login - 18-Aug-2011 03:08 pm<br>This website allows access to several HFAA services, some of which are listed below.                                                                                                    | Holstein Australia<br>Welcome - MEMBER Last Login - 18-Aug-2011 03:08 pm<br>This website allows access to several HFAA services, some of which are listed below.                                                                                                    |                                                                                                    | ne                                                                                                    | ome                                                                                                    |                                 | ome                                                                                                    |                                      |                         |                        |         |
| Last Login - 18-Aug-2011 03:08 pm<br>of which are listed below. | Holstein Australia<br>Wecome - MEMBER Last Login - 18-Aug-2011 03:08 pm<br>inis website allows access to several HFAA services, some of which are listed below.<br>Register calves in real time.<br>View Animal Lists<br>View and modify existing animal details<br>Modify contact details.<br>Review billing and account balance information.                                                                                                    | alia<br>BER Last Login - 18-Aug-2011 03:08 pm<br>ess to several HFAA services, some of which are listed below.                                                                                     | In Section Australia In Section Australia In Secti | Holstein Australia<br>Velcome - MEMBER Last Login - 18-Aug-2011 03:08 pm<br>This website allows access to several HFAA services, some of which are listed below.                                                                                                    | Holstein Australia<br>Velcome - MEMBER Last Login - 18-Aug-2011 03:08 pm<br>This website allows access to several HFAA services, some of which are listed below.                                                                                                    | Holstein Australia<br>Velcome - MEMBER Last Login - 18-Aug-2011 03:08 pm<br>ihis website allows access to several HFAA services, some of which are listed below.                                                                                                    | Holstein Australia<br>Velcome - MEMBER Last Login - 18-Aug-2011 03:08 pm<br>This website allows access to several HFAA services, some of which are listed below.                                                                                                    | Holstein Australia<br>Velcome - MEMBER Last Login - 18-Aug-2011 03:08 pm<br>This website allows access to several HFAA services, some of which are listed below.                                                                                                    | Holstein Australia<br>Velcome - MEMBER Last Login - 18-Aug-2011 03:08 pm<br>This website allows access to several HFAA services, some of which are listed below.                                                                                                    |                                                                                                    |                                                                                                    | me .                                                                                                    |                                 | me                                                                                                    | becaus mansactions Reports           | ocneral and any         | Dack                   | Log Out |

## Navigation

Each Menu Item when selected produces a series of Drop down selection criteria

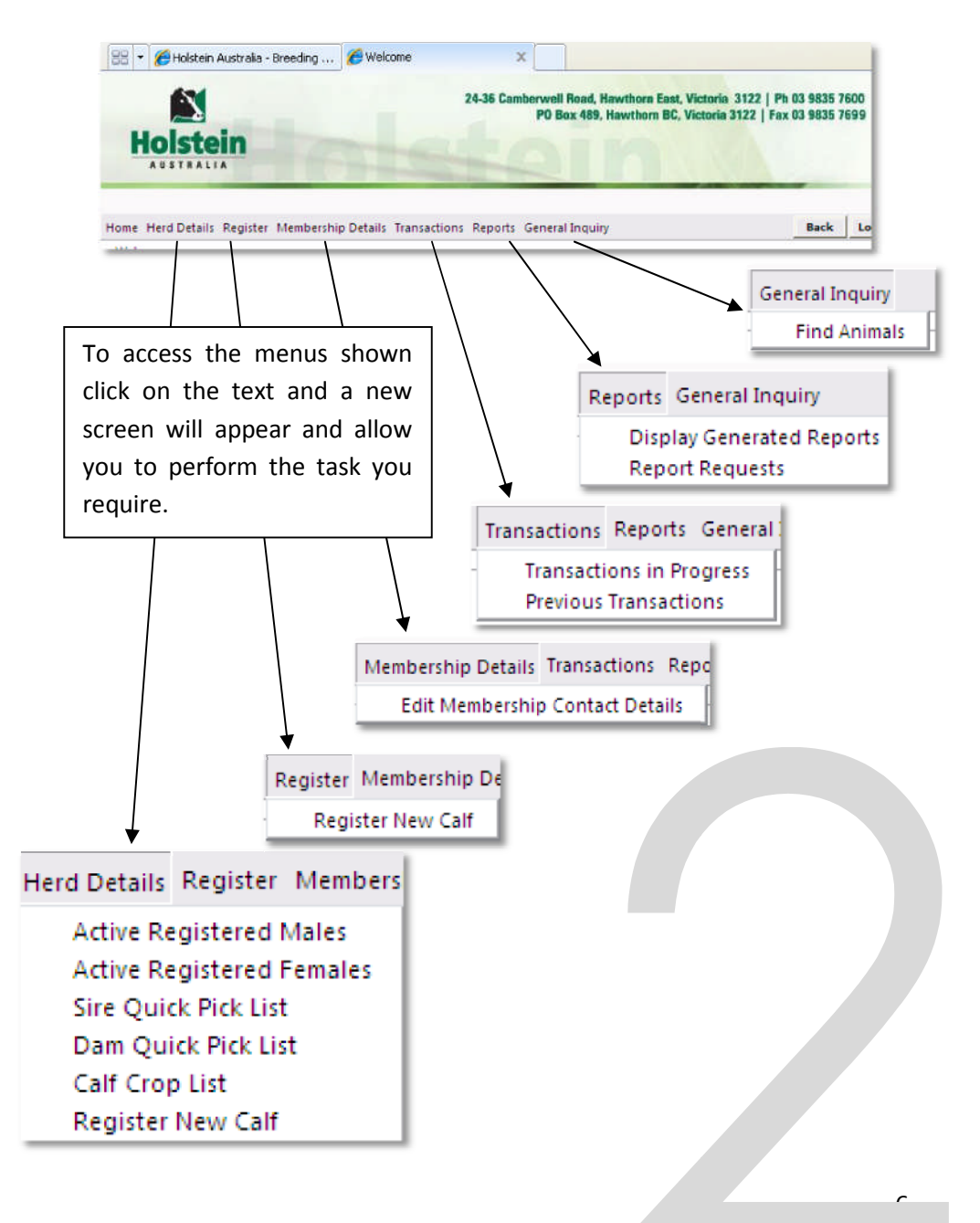

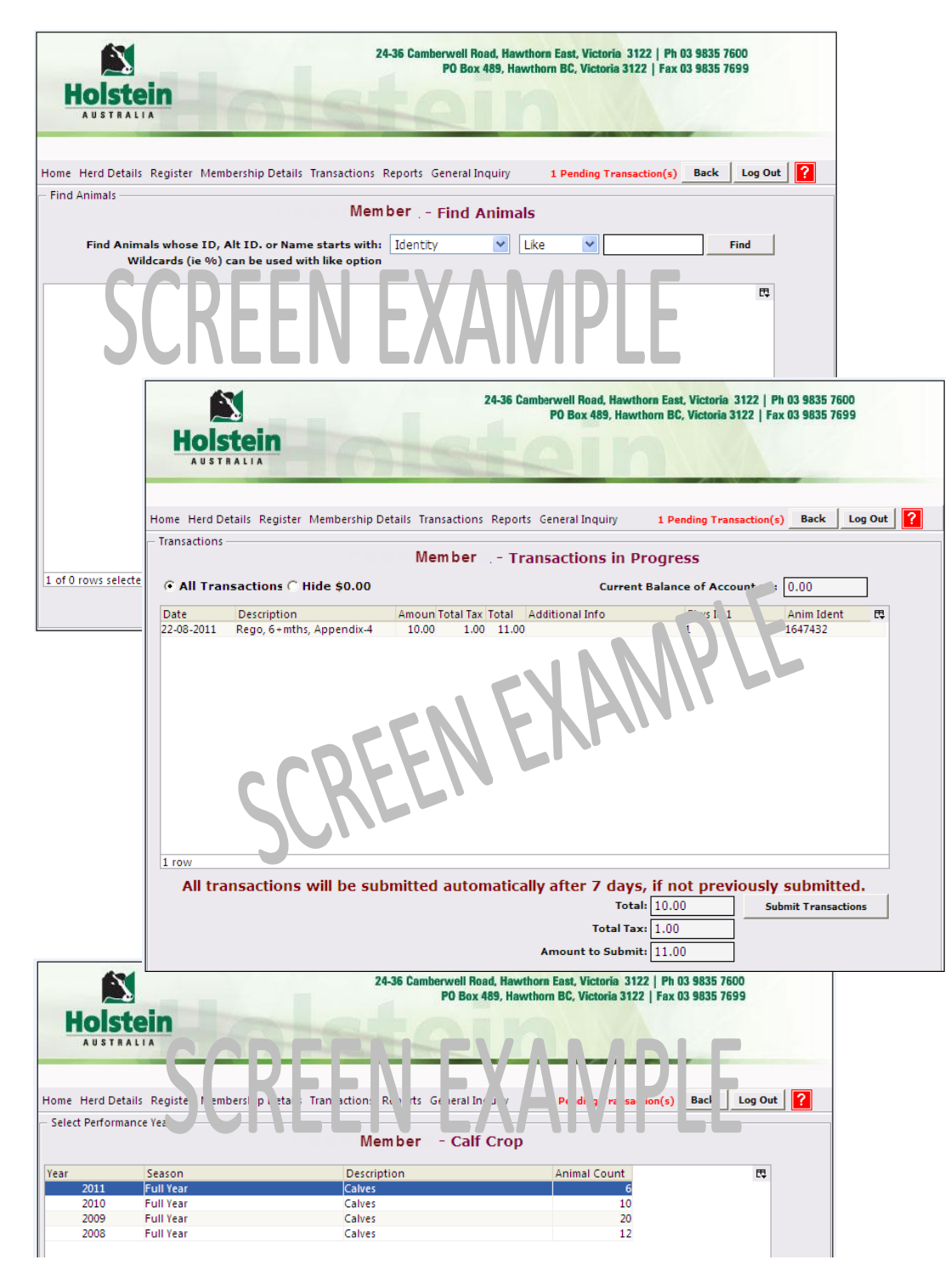

## **Other Services**

#### <u>Herd Details Menu,</u>

Active Registered Males and Females lists just that in the screen for your membership.

**Sire and Dam Quick Pick List,** lists the sires and dams you have registered from in your herd in the last two years

Calf Crop List, lists animals born in your herd by year of birth.

#### <u>Resister</u>

Explained in detail on the next two pages

#### Membership Details

If you have changed address, email or telephone details you can now make the alterations easily in ILROnline. Click on Edit Membership Contact Details to begin.

#### **Transactions**

This screen shows both the transactions you have in progress waiting to be submitted. And also the older transactions you have performed including your current account balance.

#### <u>Reports</u>

**Display Generated Reports** All reports created are stored in one area. To view any reports you have requested including Extended pedigrees use this screen

#### **Report Requests**

<u>Herd Inventory Report</u> can now be accessed online. It lists all active animals in your herd.

#### **General Inquiry**

Any registered animal can be looked up through animal enquiry. If several animals have been found, select one of them and click view details.Full animal details can be viewed from there.

Several reports can also be created for an individual animal.

- <u>Online Extended Pedigree</u> once you find the animals click the Ext Pedigree button and then view the pedigree in reports
- <u>Embryo History Report</u> once you find the animals click the Emb Hist. Report button and then view the result in reports

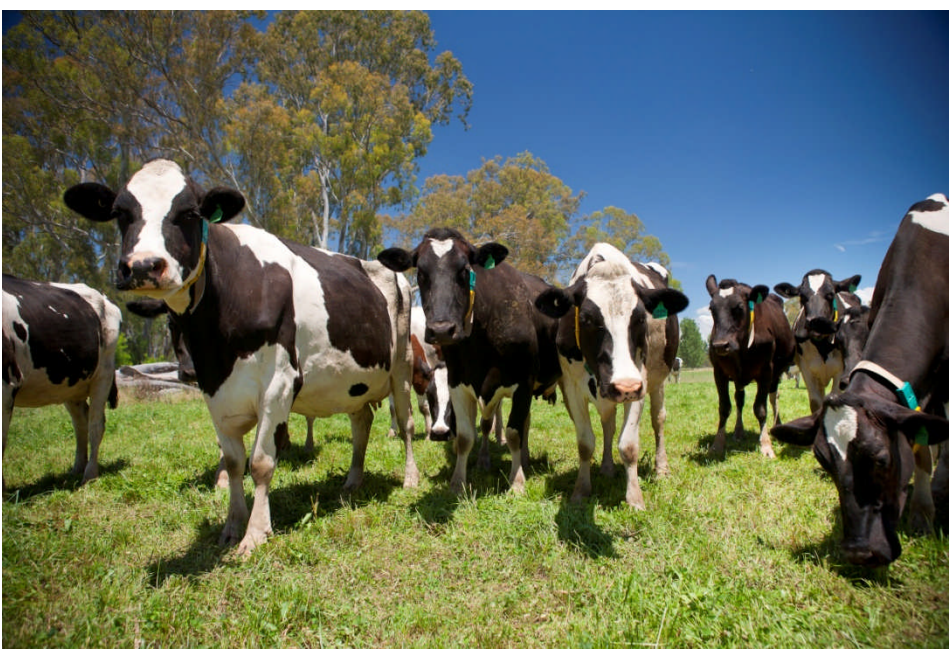

## How to Register

To access the screen below click "Register" on the top menu and then "Register New Calf" \* All fields marked with an asterix are required

| Holstein             | -               | 24                      | I-36 Camberwell Road, F<br>PO Box 489, | lawthora East, Vict<br>Hawthorn BC, Vict | toria 3122   Ph 03 9835<br>oria 3122   Fax 03 9835 | 7600<br>7699 |
|----------------------|-----------------|-------------------------|----------------------------------------|------------------------------------------|----------------------------------------------------|--------------|
| AUSTRALIA            |                 | 1-1-1-1                 | 49                                     | <b>A</b> (\$1)                           | NA.                                                |              |
| ome Herd Details Reg | jister Membersh | ip Details Transactions | Reports General Inquir                 | y 1 Pending                              | Transaction(s) Back                                | Log Out      |
| Register Calf D      | etails          |                         | _                                      |                                          | _                                                  |              |
| Cow Recording No.    | *               | NHID C01102H            | NLIS PIC ID NF                         | 340145 💌 🛚                               | LIS Animal ID                                      |              |
| #1 Tag Type          | *               | #1 Tag ID \star         | #3 Tag Type                            | *                                        | #3 Tag ID                                          |              |
| #2 Tag Type          | * *             | #2 Tag ID \star         | #4 Tag Type                            | ~                                        | #4 Tag ID                                          |              |
| Sex                  | * *             | Status Active           | 🞽 Date of Birth 挨                      |                                          | (dd/mm/yyyy)                                       |              |
| Name                 | GLENFABA *      |                         |                                        |                                          |                                                    |              |
| Breeder              | 301227          | Size                    | Calving Ease                           | >                                        | No. in Birth 1                                     | ]            |
| Extended Pedigree    | No 💌            | Colour Black & W        | 'hite 💌                                | Crea                                     | te National Id. No                                 | ~            |
| Sire and Dam Details | Messages        |                         |                                        |                                          |                                                    |              |
| Sire NASIS           | ID *            | Find                    |                                        |                                          |                                                    |              |
| Sire Count           | rv              | + Sire Iden             | t [                                    | Find                                     |                                                    |              |
| Sire Quick Pick      | List            |                         | - L.                                   |                                          | ~                                                  |              |
| Sire Na              | me              |                         |                                        |                                          |                                                    |              |
| Dam Id               | ent 🖌           | Find                    |                                        |                                          |                                                    |              |
| Dam Quick Bick I     | int int         |                         |                                        |                                          |                                                    |              |
| Dani Quick Pick I    |                 |                         |                                        |                                          |                                                    |              |
| Unreg. Dam Det       | ans             |                         |                                        |                                          |                                                    |              |
| Birth Indicators     |                 |                         |                                        |                                          |                                                    |              |
| By AI NO             | ✓ AI/0          | bserved Date            | (dd/mm/                                | уууу) Induc                              | ed No 💌 Off Cold                                   | our No 💌     |
|                      |                 |                         | Popula                                 | te Quick Pick List                       | 1                                                  | Register     |

By clicking **[Populate Quick Pick List]** the drop down functions in Sire and Dam are populated with animals you have registered out of in the last 2 years.

- 1. Fill in the required information. *Including 2 compulsory physical Identifiers*
- 2. When you are satisfied with the details you have entered, click [Register]. Located in the bottom right corner of the screen.
- 3. A message will appear "If successful, this action will register the animal with the HFAA and generate a Registration Fee. Click **[OK]** to Continue or **[Cancel]**.
- <u>If registration is successful:</u> The screen will clear and a herdbook number created will appear in the Messages tab.
- **If there are Errors or Warnings:** The animal details will remain. To view the error and warning, click on the Messages tab. *If you need further information regarding any errors or warnings displayed for a registration, please contact staff at Holstein Australia to clarify.*

4. Once you have entered all animals to be registered (can be over a period of up to 7 days) the next step is to submit the transactions.

#### Submitting your transactions:

To view your current transactions click **"Transactions"** then click on **"Transactions in progress"**. This displays a list of registrations and other transactions you have recently done. Just click **[Submit]** and your transactions will be

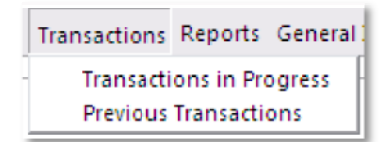

processed overnight. It will finalise the registration process and print all paperwork. A summary and registration certificates, along with any extended pedigree requests will be printed and mailed to you.

(Members on paperless option, a record of registration information will replace the registration certificate)

<u>*Please note:*</u> 7 days after the initial transaction all transactions are automatically submitted to Holstein Australia.

If you would like registrations to be processed the same day you will need to submit them, then contact the Holstein Office.

#### Rush delivery will incur a fee

An extended pedigree ordered with a registration: It is printed from the Holstein Office and mailed with your certificate of Registration. If you have opted for the "Paperless" registrations, the extended pedigree will still be printed in Holstein Office, along with a record of registering your animal. A pdf of the extended pedigree will also be created online.

### Summary/Checklist:

Ensure all details for animal/s to be registered is available before you log in. (Herd Test, physical identifiers, DOB, name Sire and Dam information and birth indicators such as twin, colour etc.)

Log In

Register the animal/s (Checking warnings and errors)

Submit the registrations and transactions

Log Out

Receive paperwork in mail.

When you have finished working in ILR ONLINE click **[Log Out]** in top right corner of screen to leave the website.

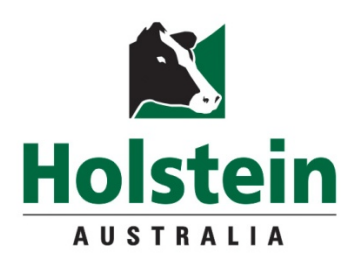

24-36 Camberwell Road PO Box 489 Hawthorn East VIC 3122 PH: 03 9835 7600 FAX: 03 9835 7699 <u>enquiry@holstein.com.au</u>